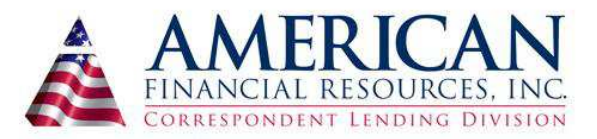

## **Correspondent FHA QC Check List**

\*All items should be printed and placed in the file

| SECTION                |                                                                                                    |
|------------------------|----------------------------------------------------------------------------------------------------|
| Insurance              | Loan Number Borrower's Name                                                                                                    |
| HAZARD INSURANCE       | Verify amount due, if paid in full                                                                                                    |
| FLOOD CERT             | Flood Cert- If yes – flood insurance declaration page required                                                                                                    |
| Collateral/Document    |                                                                                                    |
|                        | EEMA chack shock count of the property. Onen any occurrences that appear AETER the appraical data. Look at effected counties                                                                                                    |
| FEMA CHECK             | *If an incident occurred, must obtain a disaster report from appraiser prior to closing.                                                                                                    |
| INTERTHINX PATRIOT     |                                                                                                    |
| SEARCH/SAFECHECK       | Patriot Search/SafeCheck -*RUN SSN Direct if SafeCheck reveals any discrepancies.                                                                                                    |
| Application            |                                                                                                    |
| NMLS                   | NMLS information TYPED on 1003 /verify NMLS #: <u>http://www.nmlsconsumeraccess.com/</u>                                                                                                    |
|                        |                                                                                                    |
| REVERSE SEARCH         | Reverse Search-411.com to search by home phone & home address. Search by name if no success with first two searches.                                                                                                    |
| BORROWER CONTACT       | Verify the accuracy of the information                                                                                                    |
| Credit                 |                                                                                                    |
|                        |                                                                                                    |
| MERS                   | MERS search-search by Social Security Number.                                                                                                    |
| FRAUDGUARD             | Fraudguard Report- reviewed and placed behind MERS                                                                                                    |
| CAIVRS                 | CAIVRS-search by Social Security Number. Must have clear CAIVRS                                                                                                    |
| V.O.R.                 | Verification of Rent-contact name on bottom of V.O.R. and verify the validity of the V.O.R.                                                                                                    |
| Income                 |                                                                                                    |
| V.O.E.                 | Verify Employment of all borrowers-must verify employment for the past 2 years. Use 411 search by phone number/address to validate employer.                                                                                                    |
| V.O.D.                 | Verification of Deposit-contact Bank Representative and verify validity of V.O.D.                                                                                                    |
| 4506T                  | Verify 2 years of W2's, 1040's, 1099's (if applicable)                                                                                                    |
| Appraisal              |                                                                                                    |
| Appraiser Field Update |                                                                                                    |
| (DATATRAC)             | Verify that the Appraiser Information is in DATATRAC. Update the Appraiser info in <b>Property Valuation</b> tab                                                                                                    |
|                        | *Alert Account manager if rating is Unacceptable. If Appraisal Review is absent from file, pull it from the ACS link, print it, clip it &                                                                                                    |
| APPRAISAL REVIEW       | place it on the top of the Approval cover sheet for the Account Manager to review.                                                                                                    |
| CASE QUERY             | Case Query – FHA Website-if more than one case number appears, the extra case # must be cancelled (provide Proof)                                                                                                    |
| CASE NUMBER            | Case Number Assignment-FHA Website-verify ALL borrower's ID / spelling & property address info                                                                                                    |
| CONDITIONAL            |                                                                                                    |
| COMMITMENT             | If HUD has issued a CONDITIONAL COMMITMENT we cannot accept/approve this file                                                                                                    |
| LDS                    | LDS (limited denial search)-FHA Website-looking for matches of any names located in loan which should include all names listed in the GSA search                                                                                                    |
| GSA/EPLS               | <b>GSA/EPLS List</b> -enter prominent names from loan: Borrower, Co-borrower(s), Broker, name of who locked the loan, Title company, officer of Title company, appraiser, appraisal company, seller(s), real-estate companies & ANY NAME LISTED WHO WOULD BENEFIT FROM THE LOAN'S APPROVAL                                                                                              |
| APPRAISAL              |                                                                                                    |
| CONFIRMATION           | COLOR COPY in DOCTRAC /BLACK & WHITE COPY in FILE-e-mail LAURA w/every occurrence of non-compliance                                                                                                    |
| APPRAISAL LOGGING      | Appraisal Logging-FHA Website. Print-outs go directly on top of appraisal. IF 2nd APPRAISAL prompt appears, enter it. If only 1 appraisal is in the file, alert the Account Manager immediately. *Assigned appraiser on Appraisal Logging must match the appraiser on the appraisal. Confirm appraiser's license is in good standing and confirm not suspended/revoked via www.asc.gov. |
|                        |                                                                                                    |
| QC Representative:     | Date QC Completed:                                                                                                    |